# ةلصتملا نيزختلا ةدحو نيوكتب مق رادملا Intersight عضو لاجم يف ةرشابملا.

### تايوتحملا

<u>ةمدقملا</u> <u>قيساسألا تابلطتملا</u> <u>تابلطتملا</u> <u>ةمدختسماا تانوكماا</u> <u>قىساسأ تامولعم</u> (DAS) ةرشابم قلصتملا بنيزختارا قد<u>حو</u> <u>نى وك ت ل ا</u> <u>UCS لام في عت فلم 1.</u> .<u>VSAN ةسايس نېوكت .1 ةوطخلا</u> <u>ذفنملا ةسايس نيوكت 1.2 ةوطخلا</u>. <u>لوحملا يف مكحتانا ةسايس نيوكت 1.3 ةوطخانا</u> <u>مئاشنا وأ لاجملا فيرعت فلم ريرحتب مق 1.4 ةوطخلا</u> مداخلا في عت فلم .2 <u>مداخ فيرعت فلم ءيشنأ 2.1 ةوطخلا</u>. <u>SAN لاصتا ةسايس ءاشنا 2.2 ةوطخلا</u> <u>دادعا ةيلمع VHBA تلكش 2.3 ةوطخلا</u> <u>قېفېللا تاونټلا ققطنم قسايس ءاشنا 2.4 قوطخلا</u> <u>(يرايتخا) (SAN) نيزختارا ةقطنم ةكبش نم ليغشتارا ديەمت .3 ةوطخارا</u> <u>دېممټلا تارايخ نېوكټ 3.1 ةوطخلا</u> (SAN) <u>نىزختاا ققطنم قكبش دىممت تارايخ نىوكت 3.2 قوطخاا</u> <u>رمألاا نم ققحتو ةجاحلا بسرح فادهألا فضأ 3.3 ةوطخلا</u> امحالصاو ءاطخألا فاشكتسا

### ةمدقملا

عضو تالاجمل (DAS) ةرشابملا ةلصتملا نيزختلا تادحو نيوكت دنتسملا اذه فصي Intersight ارادملا (IMM).

## ةيساسألا تابلطتملا

تابلطتملا

:ةيلاتا عيضاوملاب ةفرعم كيدل نوكت نأب Cisco يصوت

- IMM و UCS ةفرعم •
- (SAN) نيزختلا ةقطنم تاكبش •
- ةيفيللا تاونقلا ميەافم •

### ةمدختسملا تانوكملا

ةيلاتلا ةيداملا تانوكملاو جماربلا تارادصإ ىلإ دنتسملا اذه يف ةدراولا تامولعملا دنتست:

- UCS-Fi-6454، تباثلا جمانربلا 4.2(1۱)
- UCSX-210C-M6، تباثلا جمانربلا 4.2(1I)

ةصاخ ةيلمعم ةئيب يف ةدوجوملا ةزهجألاا نم دنتسملا اذه يف ةدراولا تامولعملا ءاشنإ مت. تناك اذإ .(يضارتفا) حوسمم نيوكتب دنتسملا اذه يف ةمدختسُملا ةزهجألا عيمج تأدب رمأ يأل لمتحملا ريثأتلل كمهف نم دكأتف ،ليغشتلا ديق كتكبش.

# ةيساسأ تامولعم

نيوكتلا اذه ءارجإ لواحت نأ لبق تابلطتملا هذه كيدل نأ نم دكأت:

- (FCoE) تنرثيإلا ربع ةيفيللا تالصوملا ةانقل VLAN ةكبش فرعم
- فادهألاو نيئدابلا نم (WWPN) يملاعلا ذفنملا مسا
- LUN) يقطنما اقدحول مقر فرعم

يه ةبولطملا تاعيمجتلاو تاسايسلاو ،لاجملاو مداخلا تافيصوت نيوكت:

- نيزختال ققطنم قكبش قسايس
- ذفنملا ةسايس •
- ديەمتلا رمأ جەن •
- SAN لاصتا ةسايس •
- WPN عمجت •
- ەيفىلا قانقل قىلى قى قى قى سايس

### (DAS) ةرشابم ةلصتملا نيزختلا ةدحو

لثم Zone تانايب ةدعاق ءاشنإ (IMM) تنرتنإلا ةرادإ ةرادإ ةرادا اهريدت يتلا مداوخلل نكمي اذه لمعتسي .ةقطنملا ميسقت عفدل يفيل لوحم ىلإ ةجاح دجوت ال DAS عم .امامت UCSM ايچولوبوط اذه لاثم:

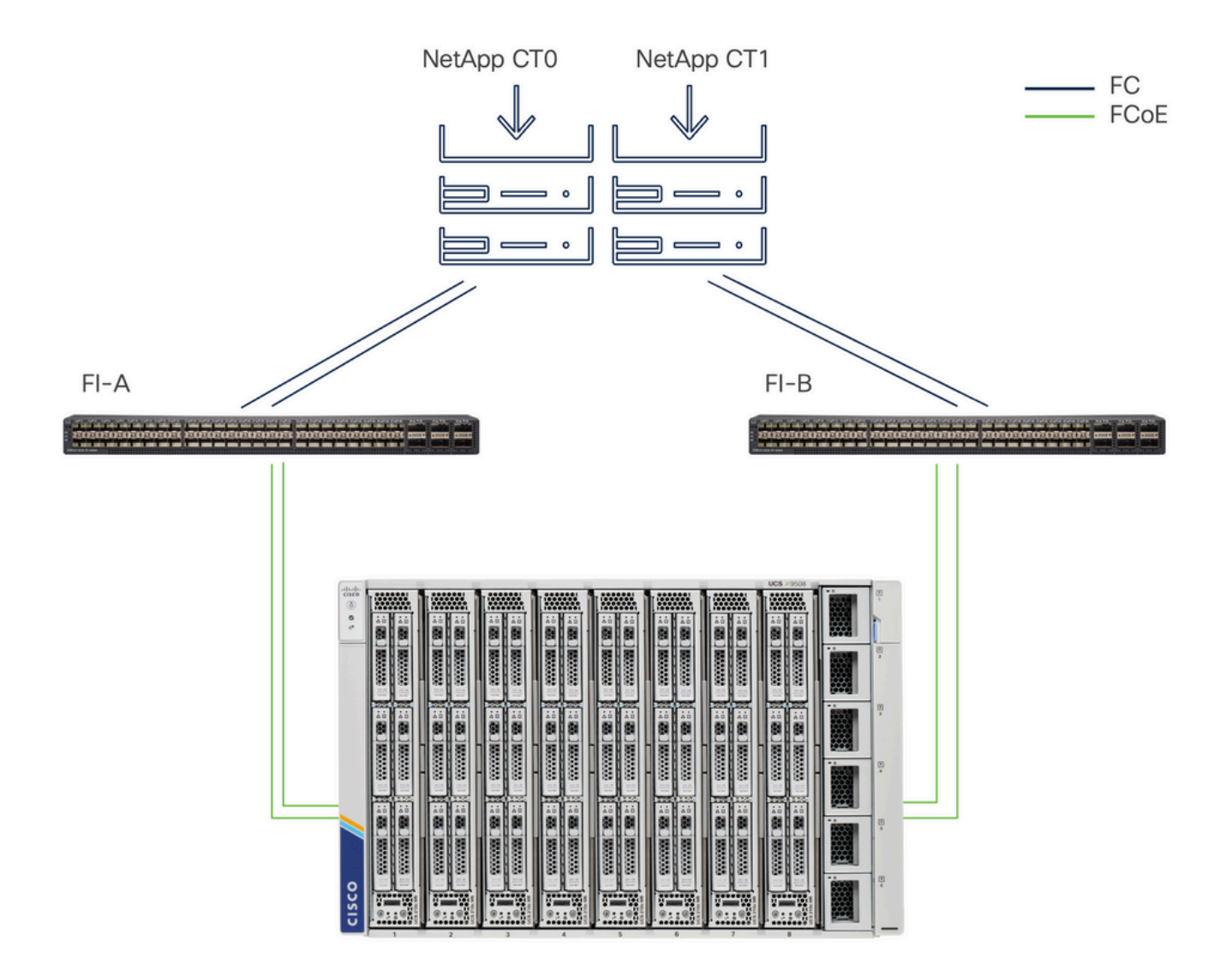

ططخملا

### نيوكتلا

UCS لاجم فيرعت فلم .1

ايس نيوكت .1 ةوطخلا VSAN.

• ددجو ةسايس ءاشنإ < تاسايسلا ىل لقتنا VSAN.

| ≡          | cisco Intersight                                                                                                 | ູ່ "ຈະ Infrastructure Service $  \smallsetminus $                                                |         | Q Search | 0 💷 | ¢] 33 | Q 0 330 A 266 | 0    | R  |
|------------|----------------------------------------------------------------------------------------------------|--------------------------------------------------------------------------------------------------|---------|----------|-----|-------|---------------|------|----|
| (Ø)<br>(Ø) | Overview<br>Operate                                                                                              | ← Policies<br>Create                                                                             |         |          |     |       |               |      |    |
| عر         | Servers Chassis Fabric Interconnects HyperFlex Clusters Integrated Systems Configure Profiles Templates Policies | Filters Platform Type All UCS Server UCS Domain UCS Chassis HyperFlex Cluster Kubernetes Cluster | Q, VSAN |          |     |       |               |      |    |
|            | Pools                                                                                                    |                                                                                                  | Cancel  |          |     |       |               | Stat | rt |

VSAN مث UCS لاجم فيرعت فلم ددح

- اذه مدختسي .هيلإ ةبولطملا VSAN (تاكبش) ةكبش ةفاضإو جەنلا ةيمستب مق ةيفيللا تاونقلا ةينقتب ةصاخلا 1000 VLAN قكبشو 100 VSAN قكبش لائملا .تنرثيإ ةكبش ربع
- نيزختال قوطنم قكبش قاطنال نيزختال قدحو ددح

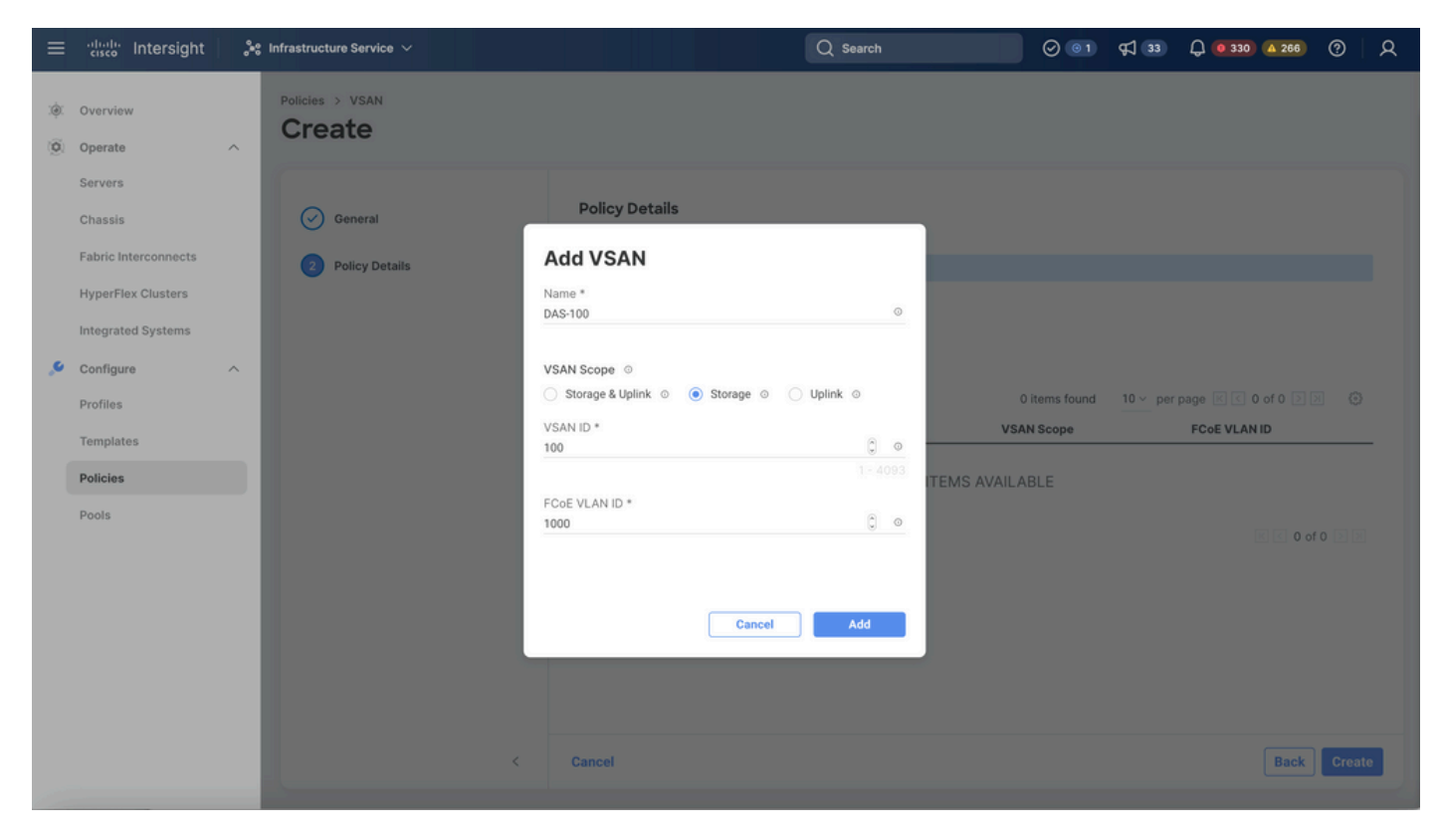

(DAS). ةرشابم ةلصتملا نيزختلا قدحو ةئيهتل نيزختلا تادجوب قصاخلا (VSAN) نيزختلا ةكبش رفوت مزلي

#### 💊 نيزختلا تادحو تاكبشل (VSAN) نيزختلا ةقطنم ةكبش قاطن نيزخت مزلي :ةظحالم قرشابم ةلصتملا

ذفنملا ةسايس نيوكت 1.2 ةوطخلا.

• .ذفنملا ددجو ةسايس ءاشنإ < تاسايسلا ىل لقتنا.

| ≡   | disco Intersight                                                                                                    | $ ho^{9}_{6} ho^{9}_{6}$ Infrastructure Service $$                                               |         | Q Search | ⊘ 💿 🕫 🕄 33 | Q <b>0</b> 331 A 266 | ଡ   ନ |
|-----|----------------------------------------------------------------------------------------------------|--------------------------------------------------------------------------------------------------|---------|----------|------------|----------------------|-------|
| (Ø) | Overview<br>Operate                                                                                                    | <ul><li>← Policies</li><li>Create</li></ul>                                                      |         |          |            |                      |       |
| ,s  | Servers<br>Chassis<br>Fabric Interconnects<br>HyperFlex Clusters<br>Integrated Systems<br>Configure<br>Profiles<br>Templates | Filters Platform Type All UCS Server UCS Domain UCS Chassis HyperFlex Cluster Kubernetes Cluster | Q. Port |          |            |                      |       |
|     | Pools                                                                                                    |                                                                                                  | Cancel  |          |            |                      | Start |

ذفنملا ةسايس ءاشنإ

ذفانم وأ ةدحوملا ذفانملا نيوكتب مق ،كلذ دعب .ةمئاقلا نم لوحملا زارط ددحو امسا لخدا •

| ≡ | cisco Intersight                                                                                                    | × | Infrastructure Service 🗸                                     |   | Q Search                                                                                             | <br>¢2 👀 | Q 0333 A 286 | 0  | 8  |
|---|----------------------------------------------------------------------------------------------------|---|--------------------------------------------------------------|---|----------------------------------------------------------------------------------------------------|----------|--------------|----|----|
| * | Overview<br>Operate                                                                                                    | ^ | Policies > Port<br>Create                                    |   |                                                                                                    |          |              |    |    |
| ٩ | Servers<br>Chassis<br>Pabrie InterConnects<br>HyperFiles Chusters<br>Intergrated Systems<br>Configure<br>Profiles<br>Profiles<br>Pools | Ŷ | General     Unified Port     Breakout Options     Port Roles | I | Addresses, description and top for the policy.<br>Organization * * * * * * * * * * * * * * * * * * * |          |              |    |    |
|   |                                                                                                    |   |                                                              | < | Cancel                                                                                               |          |              | Ne | xt |

ابولطم كلذ ناك اذإ) لمعلا نع فقوتلا.

ذفنملا جەن مسا

• قوف رقنا مث ةيفيللا تاونقلا نيزختل ةبولطملا ذفانملا ددح ،ذفانملا راودأ يف نيوكت.

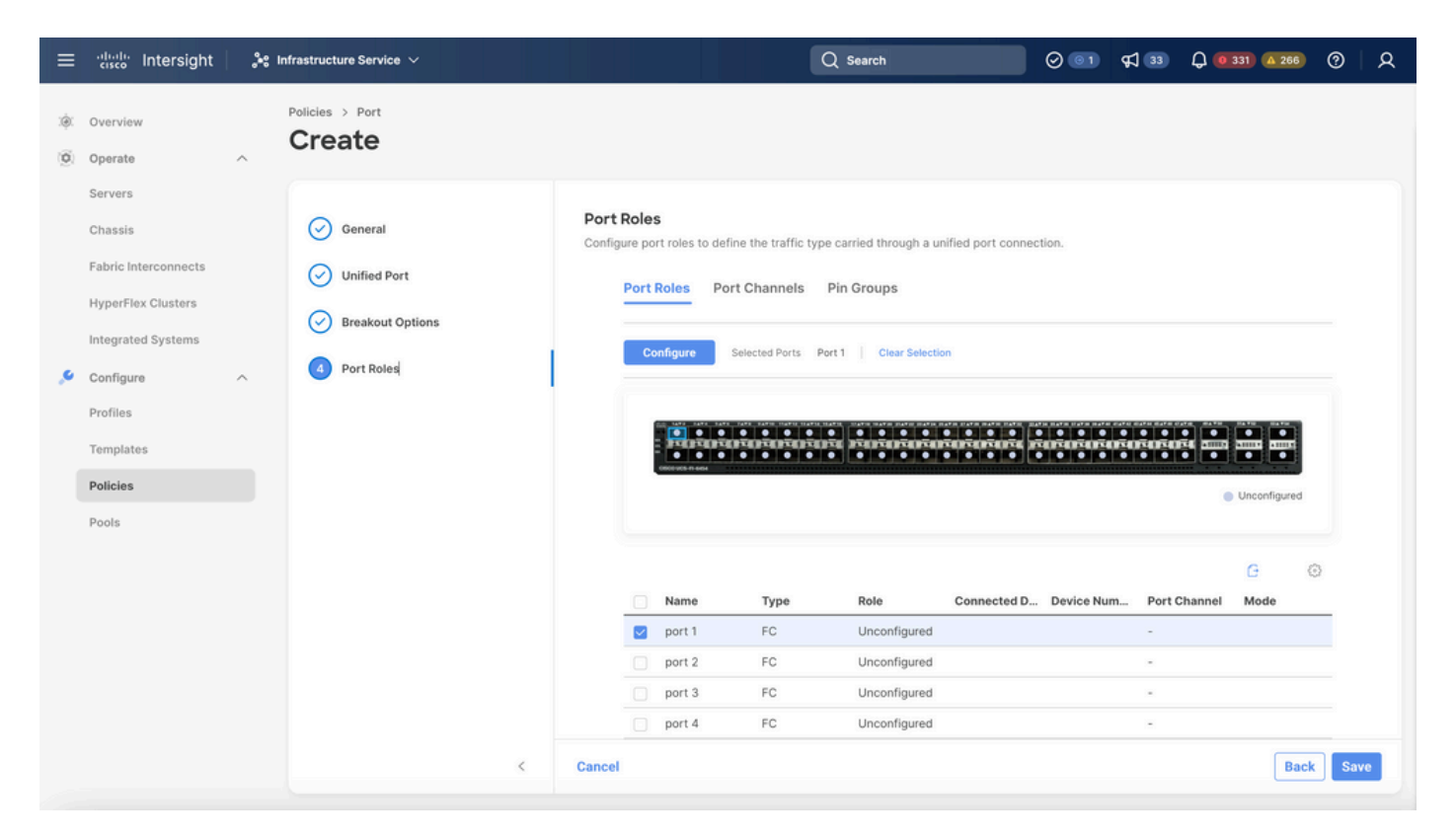

ذفنملا رود

حالصو ذفانم وأ مداوخ ذفانمك ةيفاضإ تاهجاو نيوكتب مق ،ابولطم ناك اذإ :حيملت 🎾 ةوطخلا هذه يف تنرثيإ.

.بولطملا VSANو ،Admin speedو کو کا C Storage ک رودل ددح

| ≡        | cisco Intersight     | »: I | nfrastructure Service 🗸           |                    |                |               | Q Search | 0 💿 | <b>\$</b> ] 33 | Q (8 330) 🛆 266 | ଡ   ନ |
|----------|----------------------|------|-----------------------------------|--------------------|----------------|---------------|----------|-----|----------------|-----------------|-------|
| ()<br>() | Overview<br>Operate  | ^    | Policies > Port > DAS-Port-IMM645 | 54                 |                |               |          |     |                |                 |       |
|          | Servers<br>Chassis   |      |                                   | Configure (2       | Ports)         |               |          |     |                |                 |       |
|          | Fabric Interconnects |      |                                   | Configuration      |                |               |          |     |                |                 |       |
|          | HyperFlex Clusters   |      |                                   | Selected Ports     | Port 1, Port 2 |               |          |     |                |                 |       |
|          | Integrated Systems   |      |                                   | Role<br>FC Storage | ~              |               |          |     |                |                 |       |
| .0       | Configure            | ^    |                                   |                    |                |               |          |     |                |                 |       |
|          | Profiles             |      |                                   | Admin Speed        | × 0            | VSAN ID * 100 | Ĵ ©      |     |                |                 |       |
|          | Templates            |      |                                   |                    |                |               |          |     |                |                 |       |
|          | Policies             |      |                                   |                    |                |               |          |     |                |                 |       |
|          | Pools                |      |                                   |                    |                |               |          |     |                |                 |       |
|          |                      |      |                                   |                    |                |               |          |     |                |                 |       |
|          |                      |      |                                   |                    |                |               |          |     |                |                 |       |
|          |                      |      |                                   |                    |                |               |          |     |                |                 |       |
|          |                      |      |                                   |                    |                |               |          |     |                |                 |       |
|          |                      |      |                                   |                    |                |               |          |     |                |                 |       |
|          |                      |      | Cancel                            |                    |                |               |          |     |                |                 | Save  |

#### لوحملا يف مكحتلا ةسايس نيوكت 1.3 ةوطخلا

عضو حيتي .لوحملاا وأ يئاهنلاا فيضملاا وه FC ليوحت عضو نوكي نأ نكمي ،UCS لاجم يف ةانقلا لوحم عضو ديفي .نيزخت زاهجب ةرشابم لاصتالاا Fabric Interconnect قمجاول لوحملا Cisco ماظن ،لاثملا ليبس ىلع) نيزخت ةقطنم ةكبش اهب دجوت ال يتلا زرطلا يف ةيفيللا عضو نيوكتب لوحملا يف مكحتلا جهن موقي .(نيزختلا قدحوب قرشابم لصتم دحاو UCS ليوحت

• الوحملا يف مكحتالا ددجو ةسايس ءاشنإ < تاسايسالا ىل لقتنا.

| ≡        | cisco Intersight                                              | 🍰 Infrastructure Service $ 	imes $                                         |                                                    | Q Search | 0 01 | <b>FI 33</b> | Q 0 330 A 266 | 0    | 8 |
|----------|---------------------------------------------------------------|----------------------------------------------------------------------------|----------------------------------------------------|----------|------|--------------|---------------|------|---|
| ()<br>() | Overview<br>Operate                                           | <pre></pre>                                                                |                                                    |          |      |              |               |      |   |
|          | Chassis<br>Fabric Interconnects<br>HyperFlex Clusters         | Filters Platform Type All                                                  | <ul> <li>Switch</li> <li>Switch Control</li> </ul> |          |      |              |               |      |   |
| ,e<br>   | Integrated Systems Configure Profiles Templates Policies Data | UCS Server  UCS Domain  UCS Chassis  HyperFlex Cluster  Kubernetes Cluster |                                                    |          |      |              |               |      |   |
|          | POOIS                                                         |                                                                            |                                                    |          |      |              |               |      |   |
|          |                                                               |                                                                            | Cancel                                             |          |      |              |               | Star | t |

لوحملا يف مكحتلا ةسايس

| ≡        | cisco Intersight                                                                                                    | <b>.</b> ** I | nfrastructure Service 🗸                             |   | Q Search                                                                                                    | 0 💿 | <b>¢</b> ] 33 | Q 0 330 A 266 | 0   | R  |
|----------|----------------------------------------------------------------------------------------------------|---------------|-----------------------------------------------------|---|----------------------------------------------------------------------------------------------------|-----|---------------|---------------|-----|----|
| ()<br>() | Overview<br>Operate                                                                                                    | ^             | Policies > Switch Control                           |   |                                                                                                    |     |               |               |     |    |
| ,e       | Servers<br>Chassis<br>Fabric Interconnects<br>HyperFlex Clusters<br>Integrated Systems<br>Configure<br>Profiles<br>Templates | ^             | <ul> <li>General</li> <li>Policy Details</li> </ul> | I | General<br>Add a name, description and tag for the policy.<br>Organization *<br>default ~<br>Name *<br>DAS-Switch-Control-IMM6454 |     |               |               |     |    |
|          | Policies                                                                                                    |               |                                                     |   | Description (<= 1024                                                                                                    |     |               |               |     |    |
|          |                                                                                                    |               |                                                     | < | Cancel                                                                                                    |     |               |               | Nex | ĸt |

لوحملا يف مكحتلا جەن مسا

• ءاشنإ ىلع رقنا مث FC لوحم عضو ددح.

| ≡      | cisco Intersight                                      | * | Infrastructure Service 🗸   |                                                                                            | Q Search                    | $\Theta$ $\textcircled{\label{eq:states}$ | <b>F</b> ] 33 | Q 0 330 A 266 | ଡ      |
|--------|-------------------------------------------------------|---|----------------------------|--------------------------------------------------------------------------------------------|-----------------------------|-------------------------------------------|---------------|---------------|--------|
| @<br>0 | Overview<br>Operate                                   | ^ | Policies > Switch Control  |                                                                                            |                             |                                           |               |               |        |
|        | Servers<br>Chassis<br>Fabric Interconnects            |   | General     Policy Details | Policy Details<br>Add policy details                                                       | Jomains                     |                                           |               |               |        |
| ,0     | HyperFlex Clusters<br>Integrated Systems<br>Configure | ^ |                            | Switching Mode<br>Ethernet<br>End Host Switch                                              | FC ○<br>○ End Host ● Switch |                                           |               |               |        |
|        | Profiles<br>Templates<br>Policies                     |   |                            | VLAN Port Count  Enable VLAN Port Count Optimizatio  MAC Address Table Aging Time          | in ©                        |                                           |               |               |        |
|        | Pools                                                 |   |                            | Default Custom     This option sets the default MAC addre     Link Control Global Settings | Never                       | the End Host m                            | node.         |               |        |
|        |                                                       |   |                            | Message Interval                                                                           | <b>0</b>                    |                                           |               |               |        |
|        |                                                       |   | <                          | Cancel                                                                                     |                             |                                           |               | Back          | Create |

FC لوحم عضو

ەئاشنإ وأ لاجملا فيرعت فلم ريرحتب مق 1.4 ةوطخلا

تافلم بيوبتلا ةمالع يلإ لقتنا لاجملا فيرعت فلم يلإ جهنلا قفاضإ نآلا كنكمي

فيرعت فلم ناك اذإ) لاجملا فيرعت فلم ريرحت < UCS لاجم فيرعت تافلم < فيرعتلا ىلا ةبولطملا تاسايسلا ةفاضاب مق مث لاجم فيرعت فلم ءاشنا وأ (لعفلاب ادوجوم كب صاخلا لاجملا فيرعت فلم.

مداخلا فيرعت فلم .2

.مداخ فيرعت فلم ءيشنأ 2.1 ةوطخلا

- المداخ فيرعت فلم ءاشنإ < تاسايس بيوبتلا ةمالع ىلإ لقتنا UCS.
- فدهلا يساسألا ماظنلا ددحو امسا لخدأ.

SAN لاصتا ةسايس ءاشنإ 2.2 ةوطخلا

- ا ءاشنإ وأ فيرعتلا فلمب ةيلاحلا (SAN) نيزختلا ةقطنم ةكبش لاصتا ةسايس قافرا ةديدج ةسايس
- جەنلل مسا لخدا
- المجت ددح SHBAs المجت ددح.

| ≡   | thersight                                                                                                    | :   <b>X</b> | nfrastructure Service 🗸                  |                                                                                                    |                           | Q Search                             | 0 💷                     | ¢] 📧 🗘 💷 🕰             | 2 ?         | R   |
|-----|----------------------------------------------------------------------------------------------------|--------------|------------------------------------------|----------------------------------------------------------------------------------------------------|---------------------------|--------------------------------------|-------------------------|------------------------|-------------|-----|
| :@: | Overview                                                                                                    |              | Policies > SAN Connectivity > DAS-SAN-Co | nn                                                                                                    |                           |                                      |                         |                        |             |     |
| 0   | Operate<br>Servers<br>Chassis<br>Fabric Interconnects<br>HyperFlex Clusters<br>Virtualization<br>Integrated Systems<br>Analyze<br>Explorer | A New        | Oeneral     Policy Details               | Policy Details<br>Add policy details<br>Manual vHBAs Placemen<br>WWNN<br>Pool St<br>WWNN Pool * ©<br>Selected Pool WWNN_POOL | atic                      | vH8As Placement                      |                         |                        |             |     |
| .0  | Configure                                                                                                    | ^            |                                          | For manual placement opt                                                                                                    | ion you need to specify p | lacement for each vHBA. Learn more a | t Help Center           |                        |             |     |
|     | Templates                                                                                                    |              |                                          | Add vHBA                                                                                                    |                           |                                      |                         | Graphic                | /HBAs Editi | or  |
|     | Policies                                                                                                    |              |                                          | 🗎 🖉 🔲 🔍 Add Filt                                                                                                    | ter                       | G                                    | Export 2 items found 50 | 0 ∨ perpage ℝ < 1 of 1 | XX          | ۲   |
|     | Pools                                                                                                    |              |                                          | Name SI                                                                                                    | ot ID :                   | Switch ID PCI Orde                   | Pin Group               | : WWPN Pool            | ÷           | ş   |
|     |                                                                                                    |              |                                          | VHBA0 Ar                                                                                                    | uto                       | A 0                                  | -                       | UCSX-A-WWPN            |             |     |
|     |                                                                                                    |              |                                          | VHBA1 A                                                                                                    | uto                       | B 1                                  | -                       | UCSX_WWPN_B            |             |     |
|     |                                                                                                    |              |                                          |                                                                                                    |                           |                                      |                         | E C                    | 1 of 1 🖸    |     |
|     |                                                                                                    |              |                                          | Gander                                                                                                    |                           |                                      |                         | Save Save              | save & Dep  | ioy |

SAN لاصتا ةسايس

دادعإ ةيلمع VHBA تلكش 2.3 ةوطخلا

. يرخألاا ئياهملا جەنو ،WPNو ،Name لەثم ،بولطملا نيوكتلا عم VHBA ررح •

| ≡   | disclered Intersight | X)  | nfrastructure Service 🗸                         |                                                                                                    | Q Search                                                                                                    | 0          | ¢] 🔢 | Q (0 167) (A 62) | 0 | ዾ |
|-----|----------------------|-----|-------------------------------------------------|----------------------------------------------------------------------------------------------------|----------------------------------------------------------------------------------------------------|------------|------|------------------|---|---|
| :¢: | Overview             |     | Policies > SAN Connectivity > DAS-SAN-Conn Edit |                                                                                                    |                                                                                                    |            |      |                  |   |   |
| 0   | Operate<br>Servers   | ^   | Edit vHBA                                       |                                                                                                    |                                                                                                    |            |      |                  |   |   |
|     | Chassis              |     |                                                 | General                                                                                                    |                                                                                                    |            |      |                  |   |   |
|     | Fabric Interconnects |     |                                                 | Name *<br>VHBA0 ©                                                                                                    | vHBA Type<br>fo-initiator                                                                                                    | ~ 0        |      |                  |   |   |
|     | HyperFlex Clusters   |     |                                                 |                                                                                                    |                                                                                                    |            |      |                  |   |   |
|     | Virtualization       |     |                                                 |                                                                                                    |                                                                                                    |            |      |                  |   |   |
|     | Integrated Systems   |     |                                                 | Pin Group Name 🗸 👳                                                                                                    |                                                                                                    |            |      |                  |   |   |
| O,  | Analyze              | ~   |                                                 |                                                                                                    |                                                                                                    |            |      |                  |   |   |
|     | Explorer             | New |                                                 | WWPN                                                                                                    |                                                                                                    |            |      |                  |   |   |
| .0  | Configure            | ^   |                                                 | Pool Static                                                                                                    |                                                                                                    |            |      |                  |   |   |
|     | Profiles             |     |                                                 | WWPN Pool * O                                                                                                    |                                                                                                    |            |      |                  |   |   |
|     | Templates            |     |                                                 | Selected Pool UCSX-A-WWPN   ×   @   0                                                                                                    |                                                                                                    |            |      |                  |   |   |
|     | Policies             |     |                                                 | Placement                                                                                                    |                                                                                                    |            |      |                  |   |   |
|     | Pools                |     |                                                 |                                                                                                    |                                                                                                    |            |      |                  |   |   |
|     |                      |     |                                                 | Simple Advanced                                                                                                    |                                                                                                    |            |      |                  |   |   |
|     |                      |     |                                                 | When Simple Placement is selected, the Slot ID and<br>vHBAs are deployed on the first VIC. The Slot ID de<br>MLOM, and thereafter it keeps incrementing by 1, s | d PCI Link are automatically determined by the syster<br>etermines the first VIC. Slot ID numbering begins with<br>tarting from 1. | <b>n</b> . |      |                  |   |   |

```
VHBA تادادعإ
```

• وأ ديدج جەن ءاشنإ وأ جەنلا ديدحتل FC ةقطنم يف رقنا مث ،VHBA ل جەنلا ديدحت عبات ةمئاقلا نم دوجوم FC ةقطنم جەن ديدحت

| ≡   | diale Intersight 🔒 🤐 | infrastructure Service 🗸                        |                                                                | Q Search | $\odot$ | <b>¢1 15</b> | Q (0162) (A 60) | 0    | R  |
|-----|----------------------|-------------------------------------------------|----------------------------------------------------------------|----------|---------|--------------|-----------------|------|----|
| .¢. | Overview             | Policies > SAN Connectivity > DAS-SAN-Conn Edit |                                                                |          |         |              |                 |      |    |
| 0   | Operate ^            |                                                 | MLOM, and thereafter it keeps incrementing by 1, starting from | m 1.     |         |              |                 |      |    |
|     | Servers              |                                                 |                                                                |          |         |              |                 |      |    |
|     | Chassis              |                                                 | Switch ID * A v                                                |          |         |              |                 |      |    |
|     | Fabric Interconnects |                                                 |                                                                |          |         |              |                 |      |    |
|     | HyperFlex Clusters   |                                                 | PCI Order                                                      |          |         |              |                 |      |    |
|     | Virtualization       |                                                 | 0 2 0                                                          |          |         |              |                 |      |    |
|     | Integrated Systems   |                                                 | Parcistant I UN Pindings                                       |          |         |              |                 |      |    |
| O.  | Analyze ^            |                                                 | Persistent Low bindings                                        |          |         |              |                 |      |    |
|     | Explorer New         |                                                 | Persistent LUN Bindings ©                                      |          |         |              |                 |      |    |
|     | Configure            |                                                 | Fibre Channel Network * O                                      |          |         |              |                 |      |    |
|     | Profiles             |                                                 | Selected Policy MX_SAN_A × @                                   |          |         |              |                 |      |    |
|     | Templates            |                                                 | Fibre Channel QoS * O                                          |          |         |              |                 |      |    |
|     | Policies             |                                                 | Selected Policy FC_QOS X @                                     |          |         |              |                 |      |    |
|     | Pools                |                                                 | Fibre Channel Adapter * ©                                      |          |         |              |                 |      |    |
|     |                      |                                                 | Selected Policy FC-ADAPTER   ×   ©   0                         |          |         |              |                 |      |    |
|     |                      |                                                 | FC Zone O                                                      |          |         |              |                 |      |    |
|     |                      |                                                 | Select Policy(s)                                               |          |         |              |                 |      |    |
|     |                      |                                                 |                                                                |          |         |              |                 |      |    |
|     |                      | Cancel                                          |                                                                |          |         |              |                 | Upda | te |
|     |                      |                                                 |                                                                |          |         |              |                 |      |    |

ةيفيللا تاونقلا ةقطنم ةسايس ديدحت

ةيفيللا تاونقلا ةقطنم ةسايس ءاشنإ 2.4 ةوطخلا

| ≡    | untersight المعادية                                                                                                    | >:- | nfrastructure Service 🗸                  |                                                                                           | Q Search | $\odot$ $\bigcirc$ | ¢] 🗊 | Q 0162 (A 60) | 0   | ۹  |
|------|----------------------------------------------------------------------------------------------------|-----|------------------------------------------|-------------------------------------------------------------------------------------------|----------|--------------------|------|---------------|-----|----|
| .(¢. | Overview                                                                                                    |     | Policies > SAN Connectivity > DAS-SAN-Co | nn > Edit                                                                                 |          |                    |      |               |     |    |
| 0    | Operate       Servers       Chassis       Fabric Interconnector       HyperFlex Clusters       Virtualization       Integrated Systems       Analyze       Explorer       Configure       Profiles       Templates       Pools | •   | Ceneral     Policy Details               | Creanization *<br>default •<br>Mame *<br>PCZone A<br>Set Tags<br>Description •<br><< 1024 |          |                    |      |               |     |    |
|      |                                                                                                    |     | <                                        | Cancel                                                                                    |          |                    |      |               | Nex | at |

#### FC Zone

فده ةفاضإ قوف رقنا مث ،درفم ئداب ددعتم وأ دحاو فده - دحاو ئداب ددح •

| ≡ | dude Intersight                                                                                                    | 💱 Infrastructure Service 🗸        |                                                                                                    | Q Search ⊘ □1 ⊄1 15 Q 0165 4.60 ⑦ A |
|---|----------------------------------------------------------------------------------------------------|-----------------------------------|----------------------------------------------------------------------------------------------------|-------------------------------------|
| * | Overview                                                                                                    | Policies > SAN Connectivity > DAS | SAN-Conn > Edit                                                                                                    |                                     |
| 0 | Operate     A       Servers     A       Chassis     A       HyperFlex Clusters     A       Uirtualization     A       Integrated Systems     A       Configure     A       Profiles     A       Templates     A       Pools     A | C General C Policy Detaile        | Policy Details<br>Add policy details<br>FC Target Zoning Type  Single Initiator Multiple Target  None<br>Multiple Target None | 2. kems found 50 y per page 1. of 1 |
|   |                                                                                                    |                                   | < Cancel                                                                                                    | Back Create                         |

ةيفيللا ةانقلا ةقطنم فادهأ

• VSAN. و ةينبلا فرعمو ةلسارملا WPN ةكبش مادختساب (فادهألا) فدهلا نيوكت

| ≡       | diade Intersight                                                                                                    | - X | Infrastructure Service 🗸               |                                                                                                    |                                       |                         | Q Search                             | 0 💷 🕫 📧                               | Q (0167 (A.61)  | ୭      |
|---------|----------------------------------------------------------------------------------------------------|-----|----------------------------------------|----------------------------------------------------------------------------------------------------|---------------------------------------|-------------------------|--------------------------------------|---------------------------------------|-----------------|--------|
| ŵ       | Overview                                                                                                    |     | Policies > SAN Connectivity > DAS-SAN- | Conn > Edit                                                                                                    |                                       |                         |                                      |                                       |                 |        |
| ©<br>,• | Operate Servers Servers Chassis Fabric Interconnects HyperFilex Clusters Uritualization Integrated System Configure Profiles Profiles Profiles | ~   | Ceneral     Policy Details             | Policy Details<br>Add polocy details<br>PC Target Zoning Type O<br>Single Instance Single Target<br>Add Target<br>D Mame<br>CTO Secondary<br>CTO Secondary<br>Selected 1 of 2 | Single initiator Multiple Target None | •<br>1 - 4553<br>Jpdate | 2 item<br>VSANID 5<br>100 A<br>100 A | s found <u>50 v</u> per p<br>witch ID | age if 1 of 1 2 | 1      |
|         |                                                                                                    |     | <                                      | Cancel                                                                                                    |                                       |                         |                                      |                                       | Back            | Create |
|         |                                                                                                    |     |                                        |                                                                                                    |                                       |                         |                                      |                                       |                 |        |

FC ةقطنم فده نيوكت

#### (يرايتخإ) (SAN) نيزختاا ةقطنم ةكبش نم ليغشتال ديەمت .3 ةوطخاا

جەن ىلإ (ڧادەألا) ڧدەلا ةڧاضإب مقڧ ،(SAN) نيزختلا ةقطنم ةكبش نم مداخلا ديەمت مت اذا ديەمتلا

ديەمتلا تارايخ نيوكت 3.1 ةوطخلا

ةيرهاظلا طئاسولا تارايخو (SAN) نيزختلا ةقطنم ةكبش ديهمت ةفاضإ

| ≡ | disco Intersight                                                                                                    | 💸 Infrastructure Service 🗸           |                                                                                                    | Q Search | Ø \$1                         | Q (0161) (A.61)        | ଡ ା ନ        |
|---|----------------------------------------------------------------------------------------------------|--------------------------------------|----------------------------------------------------------------------------------------------------|----------|-------------------------------|------------------------|--------------|
| * | Overview                                                                                                    | Edit UCS Server Profile (IMM-DAS)    | y (DAS-Boot)                                                                                                    |          |                               |                        |              |
| 0 | Operate        Servers        Shabic Interconnects        HyperFlex Clusters        Virtualization        Integrated Systems        Analyze        Configure        Torofiles        Poolicies        Pools | Coneral<br>Coneral<br>Policy Details | Policy Details<br>Add poicy details<br>Cooligured Boot Mode •<br>• Unified Extensible Firmware Interface (UEFI) • Legacy<br>• Unified Extensible Firmware Interface (UEFI) • Legacy<br>• Unified Extensible Firmware Interface (UEFI) • |          | ✓ All Partores UCS Server (b) | Landations) UCS Server | Fi-Atlached) |
|   |                                                                                                    | K                                    | Cancel                                                                                                    |          |                               | Sack Save Save         | & Deploy     |

ديەمتلا تارايخ

(SAN) نيزختلا ةقطنم ةكبش ديەمت تارايخ نيوكت 3.2 ةوطخلا

اەل لباقملا VHBA مسا عم فدەلاب ةصاخلا WPN ةكبش لخدأ.

| ≡        | ribulti Intersight 💦 😽 Ir                                                           | nfrastructure Service 🗸                             |                                                                                                    | Q Search                    | Ø 🛱 15                                 | Q (0 163) (A 62) | 0        | A   |
|----------|-------------------------------------------------------------------------------------|-----------------------------------------------------|----------------------------------------------------------------------------------------------------|-----------------------------|----------------------------------------|------------------|----------|-----|
| :@:      | Overview                                                                            | Edit UCS Server Profile (IMM-DAS)                   | y (DAS-Boot)                                                                                                    |                             |                                        |                  |          |     |
| 0        | Operate ^<br>Servers Chassis Fabric Interconnects HyperFlex Clusters Virtualization | <ul> <li>General</li> <li>Policy Details</li> </ul> | Unified Extensible Firmware Interface (UEFI) Legar     Enable Secure Boot      Add Boot Device      + Virtual Media (KVM) | cy.                         |                                        | Enabled @        | ^        | •   |
| ©.<br>,• | Integrated Systems Analyze   Explorer Configure                                     |                                                     | SAN Boot (VHBA0-Primary) Device Name * VHBA0-Primary Interface Name * VHBA0                                               | UUN<br>0<br>Targ<br>0 56:05 | 1<br>het WWPN *<br>9:ce:90:cd:93:ff:05 | Enabled 0        | 0 - 25   | > 5 |
|          | Profiles<br>Templates<br>Policies<br>Pools                                          |                                                     | Bootloader Name<br>Bootloader Path                                                                                        | © Boo                       | otloader Description                   |                  | C        | *   |
|          |                                                                                     | <                                                   | Cancel                                                                                                    |                             | I                                      | Back Save Save   | e & Depl | oy  |

(SAN) نيزختال ةقطنم ةكبش ديەمت تارايخ

.VHBA ىلإ اقباس ىطعملا مسالا عم ةەجاولا مسا قباطتي نأ بجي :ةظحالم 🕅

#### رمألاا نم ققحتو ةجاحلا بسح فادهألا فضأ 3.3 ةوطخلا

|    | the interview of A                | infrastructure Incolum 🗟    |                                                                                                    | Q bank | 0 48                 | 0                           | Ø          | A |
|----|-----------------------------------|-----------------------------|----------------------------------------------------------------------------------------------------|--------|----------------------|-----------------------------|------------|---|
| *  | Overview                          | Edit Boot Order Polic       | y (DAS-Boot)                                                                                                    |        |                      |                             |            |   |
| 16 | Operator                          | 🕑 terrent<br>🕢 Presy betalt | Anti-party-annin<br>Configured Boot Mode (*)<br>(*) Confid Education Fermionic Configure (1975) (*) Lega<br>(************************************ | v .    | nations   925 brow 0 | andernet   <u>ytit bene</u> | p-ate      | - |
| 0. | Analyze ^                         |                             | <ul> <li>Virtual Media (KIM)</li> </ul>                                                                                                    |        |                      | 1.404 0                     |            |   |
| *  | Codges A                          |                             | <ul> <li>Setti Burr (ordani: Primary)</li> <li>Setti Burr (ordani: Secondary)</li> </ul>                                                          |        |                      | trainer ()                  |            |   |
|    | Templates<br>Policies<br>Policies |                             | Laterback (shilling Primary)     Laterback (shilling becoming)                                                                                    |        |                      | C Later ()                  | л.<br>Л.   | 2 |
|    |                                   |                             | Cancel                                                                                                    |        |                      | test (test (tes             | e ti trage |   |

ديەمتلا تارايخ

### اهحالصإو ءاطخألا فاشكتسا

حيحص لكشب FC ذفنم نيوكت نم ققحتلل

FI-A # connect nxos
FI-A (nxos) # show interface fc 1/1
FI-A (nxos) # show running-config interface fc 1/1

Fabric Interconnect ىلع تائدابلا ةمئاق نم ققحتلل

FI-A (nxos) # show flogi database vsan <vsan id>

نيعم مداخ فيرعت فلم يف VHBA نيوكت نم ققحتلل

FI-A (nxos) # show run interface | grep prev 1 next 10 <Server Profile's Name>

ةمجرتاا مذه لوح

تمجرت Cisco تايان تايانق تال نم قعومجم مادختساب دنتسمل اذه Cisco تمجرت ملاعل العامي عيمج يف نيم دختسمل لمعد يوتحم ميدقت لقيرشبل و امك ققيقد نوكت نل قيل قمجرت لضفاً نأ قظعالم يجرُي .قصاخل امهتغلب Cisco ياخت .فرتحم مجرتم اممدقي يتل القيفارت عال قمجرت اعم ل احل اوه يل إ أم اد عوجرل اب يصوُتو تامجرت الاذة ققد نع اهتي لوئسم Systems الما يا إ أم الا عنه يل الان الانتيام الال الانتيال الانت الما